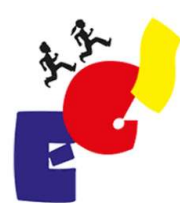

Ernst-Göbel-Schule Bismarckstraße 52 64739 Höchst i. Odw.

# AG EINWAHL

Via WebUntis

### Willkommen bei WebUntis Login **WebUntis** • In eurem Browser die Seite www.webuntis.com aufrufen Q Ernst Göbel Schule (X)Ernst-Göbel-Schule 64739, Höchst, Bismarckstr. 34 Und nach der Ernst Göbel Schule suchen JETZT BEI Google Play App Store Impressum Datenschutz Jobs @ Untis 8. September 2022 s.hillerich@egs-odenwald.de Digitales Klassenbuch

## WebUntis Login

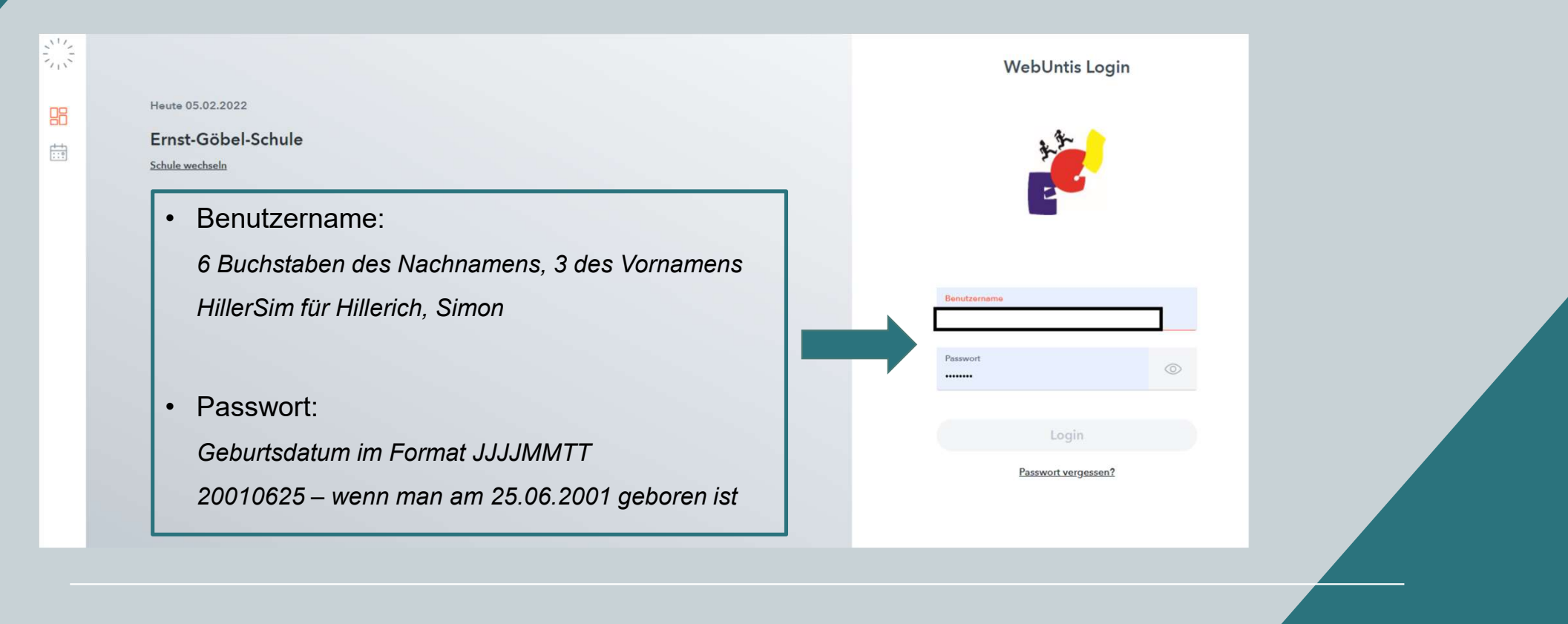

s.hillerich@egs-odenwald.de

**Digitales Klassenbuch** 

### Startseite

• Zu Kurse navigieren

|               | WebUntis                | Heute 05.02.2022                                   |          |
|---------------|-------------------------|----------------------------------------------------|----------|
| 213           | Ernst-Göbel-Schule      | Letzte Anmeldung: Semstag, 05.02.2022 11:32:26     |          |
|               | Heute                   | Sie haben keine E-Mail in ihrem Profil hinterlegt. |          |
| E             | Übersicht               | Nachrichten 🔊                                      |          |
| $\square$     | Mitteilungen            | Keine Tagesnachrichten                             |          |
| $\mathcal{Q}$ | Messenger 2             |                                                    |          |
| ±             | Mein Stundenplan        |                                                    |          |
| ++            | Weitere Stundenpläne    |                                                    |          |
|               | Kurse                   |                                                    |          |
| 묨             | Abwesenheiten           |                                                    |          |
|               | Hausaufgaben            |                                                    |          |
| [⊕            | Klassenbucheinträge     |                                                    |          |
| °C<br>₽       | Klassendienste          |                                                    |          |
| _             | =                       |                                                    |          |
| c             | ChouseAhm<br>Schüler*in |                                                    |          |
| []}           | Abmelden                |                                                    |          |
|               |                         |                                                    | <u> </u> |
|               |                         |                                                    |          |
|               |                         | 8. September 2022                                  |          |

### Kursauswahl

| Schuljahr<br>- Alle - | Semester<br>- Alle - 💌                                              | Fach<br>- Alle - | Lehrkraft<br>▼ - Alle - | Alle -     Alle - | Kursmodule         | Studienabschnitte - Alle - | Status<br>- Alle - | - •                    |
|-----------------------|---------------------------------------------------------------------|------------------|-------------------------|-------------------|--------------------|----------------------------|--------------------|------------------------|
|                       | ▲ Name                                                              |                  | Wst                     | Teilnehmer AG     | urswahlkategorie P | rioritāt Status            | Lehrkräfte         | Wöchentliche Termine   |
|                       | AG Akrobatik<br>AG Luftakrobatik<br>2022/2023 Jahrgangsstufe 5 - 13 |                  | 2                       | Obit              |                    | nicht angemeldet           | KÄRC               | Mi. 13:25 - 14:55      |
|                       | AG Astro<br>AG Astro<br>2022/2023 Jahrgangsstufe 5 - 13             |                  | 2                       | Sport 1 0 / 25    |                    | nicht angemeldet           | ZIEG               | •<br>Mi. 13:25 - 14:55 |
|                       | AG Band<br>AG Band<br>2022/2023 Jahrgangsstufe 5 - 13               |                  | 2                       | 0 / 25            |                    | nicht angemeldet           | LINK               | •<br>Fr. 13:25 - 14:55 |
|                       | AG Bienen<br>AG Bienen<br>2022/2023 Jahrgangsstufe 6 - 13           |                  | 2                       | 0 / 25            |                    | nicht angemeldet           | LEHR               | Mi. 13:25 - 14:55      |
|                       | AG Cambridge<br>AG Cambridge<br>2022/2023 Jahrgangsstufe 10 - 11    |                  | 2                       | 0 / 25            |                    | nicht angemeldet           | KNAP               | Fr. 13:25 - 14:55      |
|                       | AG Chor<br>AG Coro belcanto<br>2022/2023 Jahrgangsstufe 5 - 13      |                  | 2                       | 1 0/25            |                    | nicht angemeldet           | LINK               | Mi. 13:25 - 14:55      |

- Unter Kurskategorie könnt ihr schauen, was ihr wählen wollt.
- AGs oder Sport 5er
- Dann seht ihr das Angebot, welches ihr wählen könnt

s.hillerich@egs-odenwald.de

### Kurswahl

| Name                                                                | Wst | Teilnehmer | Kurswahlkategorie | Priorität | Status           | Lehrkräfte | Wöchentliche Termine | Ibr sobt wolche AGe |
|---------------------------------------------------------------------|-----|------------|-------------------|-----------|------------------|------------|----------------------|---------------------|
| AG Akrobatik<br>AG Luftakrobatik<br>2022/2023 Jahrgangsstufe 5 - 13 | 2   | 2 0/25     |                   |           | nicht angemeldet | KÄRC       | Mi. 13:25 - 14:55    | es gibt             |
| AG Astro<br>AG Astro<br>2022/2023 Jahrgangsstufe 5 - 13             | 2   | 1 0/25     |                   |           | nicht angemeldet | ZIEG       | Mi. 13:25 - 14:55    | • Und welche        |
| AG Band<br>AG Band<br>2022/2023 Jahrgangsstufe 5 - 13               | 2   | 0 / 25     |                   |           | nicht angemeldet | LINK       | Fr. 13:25 - 14:55    | Lehrkräfte diese    |
| AG Bienen<br>AG Bienen<br>2022/2023 Jahrgangsstufe 6 - 13           | 2   | 0/25       |                   |           | nicht angemeldet | LEHR       | Mi. 13:25 - 14:55    | anbieten            |
| AG Cambridge<br>AG Cambridge<br>2022/2023 Jahrgangsstufe 10 - 11    | 2   | 0 / 25     |                   |           | nicht angemeldet | KNAP       | Fr. 13:25 - 14:55    | den Stift           |
| AG Chor<br>AG Coro belcanto<br>2022/2023 Jahrgangsstufe 5 - 13      | 2   | 1 0/25     |                   |           | nicht angemeldet | LINK       | Mi. 13:25 - 14:55    |                     |

## Kursanmeldung

| Kursanmeldung                          |                                   |
|----------------------------------------|-----------------------------------|
| AG Akrobatik<br>Telinehmer<br>2 0 / 25 | Anmeldestatus<br>nicht angemeldet |
| Kurswahlkategorie<br>Select 👻          | Priorität                         |
| Voranmelden Abb                        | rechen                            |

- ...kommt ihr zur
- Kursanmeldung

×

- Priorität wählen
- Und auf Voranmelden klicken

s.hillerich@egs-odenwald.de

## Kursanmeldung

| Kursanmeldung                          |                                   |
|----------------------------------------|-----------------------------------|
| AG Akrobatik<br>Telinehmer<br>2 0 / 25 | Anmeldestatus<br>nicht angemeldet |
| Kurswahlkategorie<br>Select 👻          | Priorität                         |
| Voranmelden Abb                        | rechen                            |

- ...kommt ihr zur
- Kursanmeldung

×

- Priorität wählen
- Und auf Voranmelden klicken

s.hillerich@egs-odenwald.de

## Sportanmeldung für die 5. Klassen

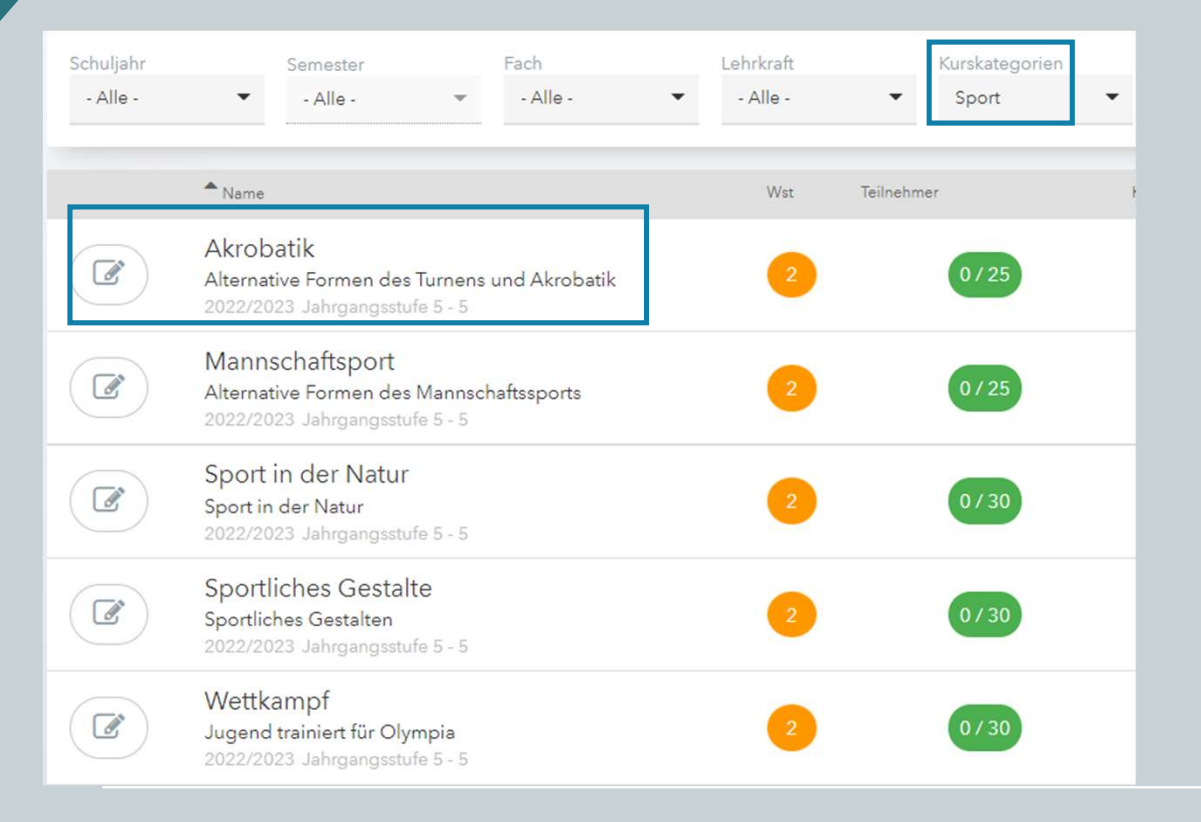

- Unter Kurskategorie "Sport" wählen
- Ihr habt ihr 5 Möglichkeiten
- 3 könnt ihr mit Priorität 1 3 wählen
- 1 = da will ich rein
- 2 = hört sich gut an
- 3 = wäre meine letzte Wahl

s.hillerich@egs-odenwald.de

## Sportanmeldung

# KursanmeldungSport in der NaturTeilnehmer0 7 30KurswahlkategorieSelect...VoranmeldenMuschen

- ...kommt ihr zur Kursanmeldung
- Priorität wählen
- Und auf Voranmelden klicken

s.hillerich@egs-odenwald.de

## Sportanmeldung

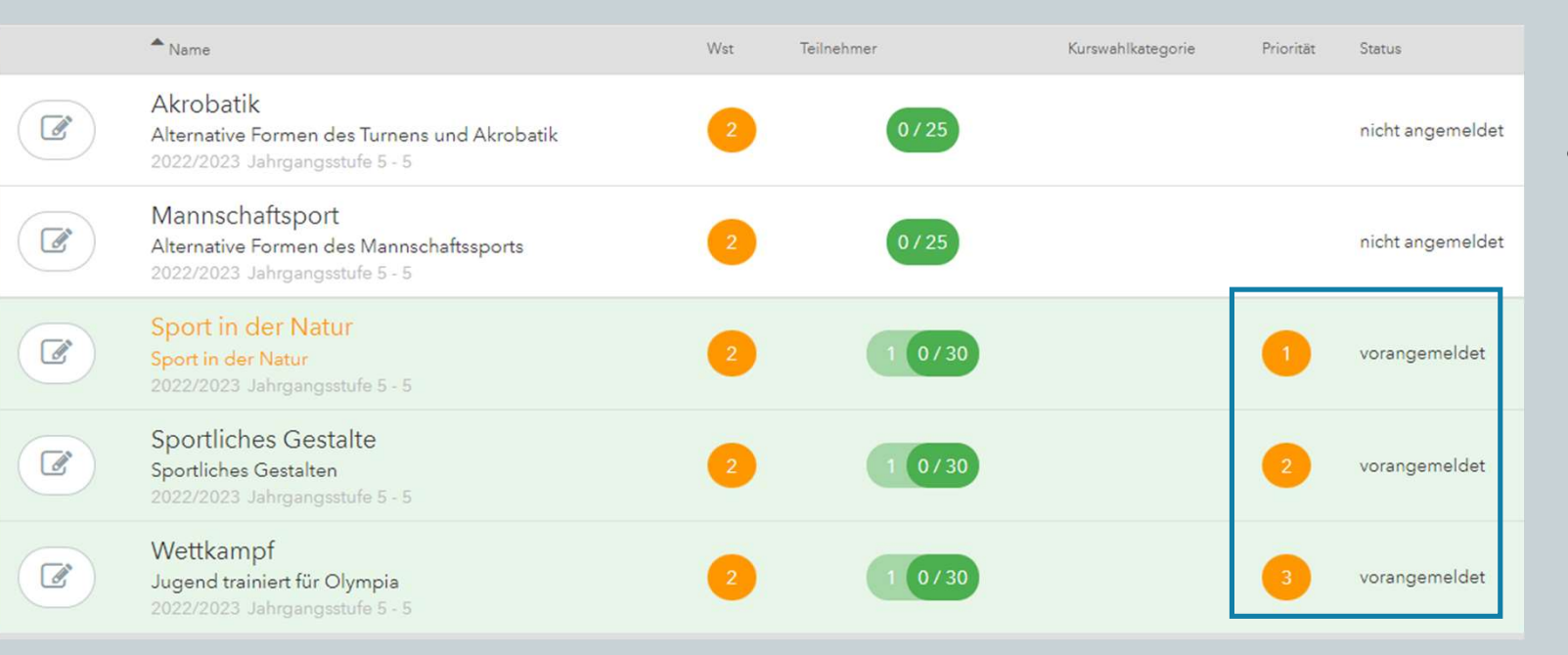

 Dann seht ihr auch, wo ihr vorangemeldet seit

s.hillerich@egs-odenwald.de

### Änderungen der Entscheidungen

- Entscheidungen zu den Wahlen können selbstständig noch geändert werden!
- Einfach noch einmal auf den gewählten Kurs klicken und Priorität 0 auswählen

8. September 2022

s.hillerich@egs-odenwald.de